# **for authors**

## Version 12.15.2024

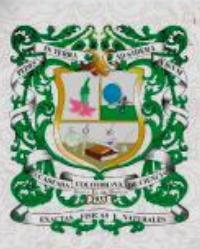

ISSN 0370-3908 eISSN 2382-4980

REVISTA DE LA ACADEMIA COLOMBIANA de Ciencias Exactas, Físicas y Naturales

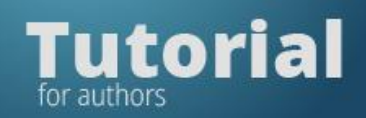

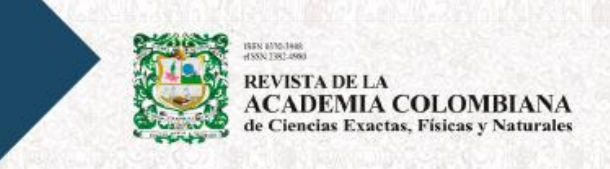

## Enter the journal platform

| <ul> <li>Revista de la Academia Colomb ×</li> </ul> | +            |                                  |
|-----------------------------------------------------|--------------|----------------------------------|
| ← → C                                               | hp/raccefyn  |                                  |
| English +                                           |              | Vsername *                       |
|                                                     |              |                                  |
| Archives                                            | Online first |                                  |
|                                                     |              | Login                            |
|                                                     |              | No account? <u>Register here</u> |

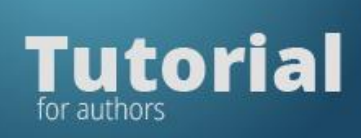

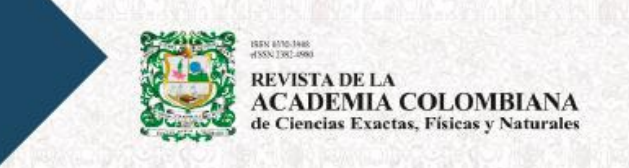

If you do not have a username and password, please register on the journal platform.

|                           | Register                          |
|---------------------------|-----------------------------------|
|                           | D Create or Connect your ORCID iD |
| What is ORCID?<br>PROFILE | LOGIN                             |
| Given Name *              | Email *                           |
| Family Name               | Username *<br>ptenjovillalba      |
| Affiliation *             | Password *                        |
| Country *                 | Repeat password *                 |

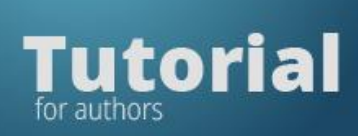

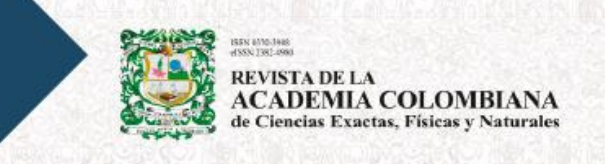

Login with the username and password generated by the platform.

|            | Login             |   |
|------------|-------------------|---|
| Username * |                   | - |
| Password * |                   | - |
|            | Keep me logged in |   |
|            | Login             |   |

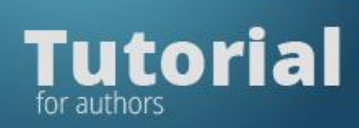

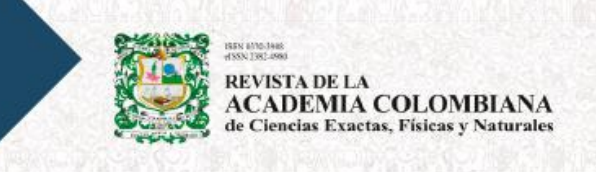

Click on the "New Submission" tab.

| ubmissions<br>My Queue Unassigned 1 A | Il Active 49 Archives 2469 | • Help                          |
|---------------------------------------|----------------------------|---------------------------------|
| My Assigned                           | <b>Q</b> Search            | <b>T</b> Filters New Submission |
|                                       | No submissions found.      |                                 |
|                                       |                            |                                 |

Fill out the forms requested by the platform in each of the **five** submission steps.

| omit ar                                                                        | n Article                                                                                                    |                                                                               |                 |              |   |  |  |
|--------------------------------------------------------------------------------|----------------------------------------------------------------------------------------------------|-------------------------------------------------------------------------------|-----------------|--------------|---|--|--|
| Start                                                                          | 2. Upload Submission                                                                                                    | 3. Enter Metadata                                                             | 4. Confirmation | 5. Next Step | s |  |  |
| Submis                                                                         | ssion Language                                                                                                    |                                                                               |                 |              |   |  |  |
| English                                                                        | 1                                                                                                    |                                                                               | ~               |              |   |  |  |
|                                                                                |                                                                                                    |                                                                               |                 |              |   |  |  |
| Submissi                                                                       | ions in several languages are                                                                                                    | accepted. Choose the prin                                                     | nary            |              |   |  |  |
| Submissi<br>languag                                                            | ions in several languages are<br>e of the submission from the                                                                                                    | e accepted. Choose the prin<br>pulldown above. *                              | nary            |              |   |  |  |
| Submissi<br>languag                                                            | ions in several languages are<br>e of the submission from the                                                                                                    | accepted. Choose the prin<br>pulldown above. *                                | nary            |              |   |  |  |
| Submissi<br>languag<br>Sectior                                                 | ions in several languages are<br>e of the submission from the<br>n                                                                                                    | accepted. Choose the prin<br>pulldown above. *                                | nary            |              |   |  |  |
| Submissi<br>language<br>Section<br>Physica                                     | ions in several languages are<br>e of the submission from the<br>n<br>al Sciences                                                                                            | accepted. Choose the prin<br>pulldown above. *                                | nary<br>V       |              |   |  |  |
| Submissi<br>language<br>Sectior<br>Physica<br>Articles r                       | ions in several languages are<br>e of the submission from the<br>n<br>al Sciences<br>must be submitted to one of i                                                           | accepted. Choose the prin<br>pulldown above. *<br>he journal's sections. *    | nary<br>V       |              |   |  |  |
| Submissi<br>language<br>Sectior<br>Physica<br>Articles r                       | ions in several languages are<br>e of the submission from the<br>n<br>al Sciences<br>must be submitted to one of t                                                           | accepted. Choose the prin<br>pulldown above. *<br>he journal's sections. *    | ∼               |              |   |  |  |
| Submissi<br>language<br>Sectior<br>Physica<br>Articles r<br>Sectior            | ions in several languages are<br>e of the submission from the<br>n<br>al Sciences<br>must be submitted to one of i<br>n Policy                                               | e accepted. Choose the prin<br>pulldown above. *<br>he journal's sections. *  | nary<br>▼       |              |   |  |  |
| Submissi<br>languag<br>Sectior<br>Physica<br>Articles r<br>Sectior<br>The Jour | ions in several languages are<br>e of the submission from the<br><b>n</b><br>al Sciences<br>must be submitted to one of t<br><b>n Policy</b><br>mal oublishes original scier | e accepted. Choose the prin<br>pulldown above. *<br>he journal's sections. *  | v<br>ciences    |              |   |  |  |
| Submissi<br>languag<br>Sectior<br>Physica<br>Articles r<br>Sectior<br>The Jour | ions in several languages are<br>e of the submission from the<br>al Sciences<br>must be submitted to one of t<br>n Policy<br>rnal publishes original scier                   | e accepted. Choose the prin<br>pulldown above. *<br>the journal's sections. * | v<br>v          |              |   |  |  |

In the "Home" tab, select "Language",

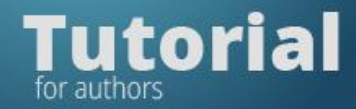

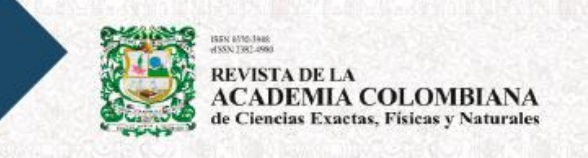

then, in the section "Read", mark all the "Submission requirements".

#### **Submission Requirements**

You must read and acknowledge that you've completed the requirements below before proceeding.

- Detailed checklist for manuscript submission (<u>Text check list</u> <u>Text check list in LaTex</u>)
- Detailed checklist for manuscript authorship (<u>Authorship check list</u>)
- Submission Letter
- Ethics considerations (<u>download template</u>)

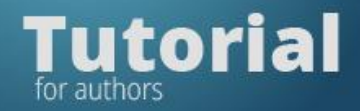

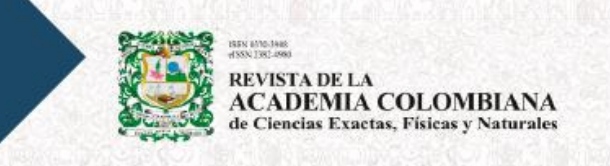

Complete the following:

Yes, I agree to abide by the terms of the copyright statement.

Yes, I agree to have my data collected and stored according to the privacy statement.

When finished, mark the acceptance of the copyright statement, click "Save and continue".

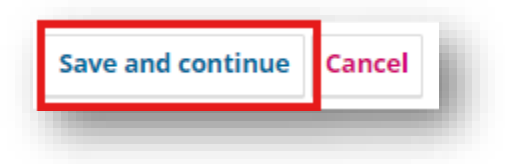

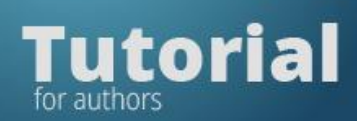

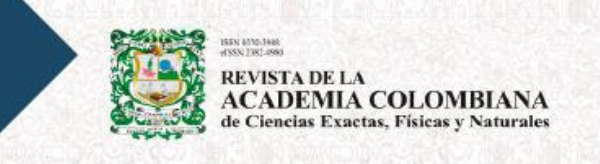

On the **"Upload Submission"** tab, click **"Add File**" to upload the files to be submitted.

| ıbmit an Article       |                                     |                         |                                  |                   |         |
|------------------------|-------------------------------------|-------------------------|----------------------------------|-------------------|---------|
| 1. Start 2. Upload Sub | mission 3. Enter Metadata           | 4. Confirmation         | 5. Next Steps                    |                   |         |
| Files                  |                                     |                         |                                  | A                 | dd File |
|                        | Upload any files the editorial tean | n will need to evaluate | e your submission. <u>Upload</u> | File              |         |
|                        |                                     |                         |                                  | Save and continue | Cancel  |
|                        |                                     |                         |                                  |                   |         |

| nit an | n Article                 |                   |                 |                           |        |          |
|--------|---------------------------|-------------------|-----------------|---------------------------|--------|----------|
| art    | 2. Upload Submission      | 3. Enter Metadata | 4. Confirmation | 5. Next Steps             |        |          |
|        |                           |                   |                 |                           |        |          |
| Files  |                           |                   |                 |                           |        | Add File |
| 🕅 Ca   | arta-de-sometimiento.docx |                   |                 | Reviewers response letter | Edit   | Remove   |
| 🛃 11   | 130-figura.png            |                   |                 | Figures                   | Edit   | Remove   |
| 谢 Pr   | rueba de texto.docx       |                   |                 | Article Text (Required)   | Edit   | Remove   |
|        |                           |                   |                 | Save and c                | ontinu | e Cancel |
|        |                           |                   |                 |                           |        |          |
|        |                           |                   |                 |                           | -      | _        |

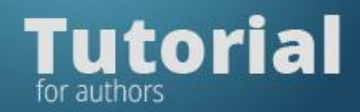

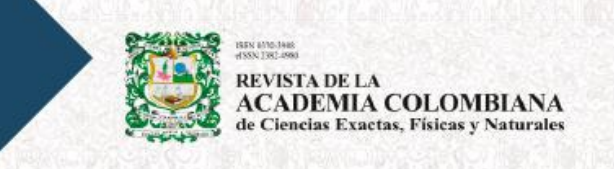

On the "Enter metadata" tab, the step to add the manuscript metadata and the information of the authors and collaborators will be displayed.

| Prefix  |      |   |              | _ 1 | ītle | *                |     |   |    |   |  |  |  |       |
|---------|------|---|--------------|-----|------|------------------|-----|---|----|---|--|--|--|-------|
|         |      |   | Q            |     |      |                  |     |   |    |   |  |  |  | 0     |
|         |      |   |              |     |      |                  |     |   |    |   |  |  |  |       |
| Subtitl | e    |   |              |     |      |                  |     |   |    |   |  |  |  | <br>3 |
|         |      |   |              |     |      |                  |     |   |    |   |  |  |  |       |
| Abstra  | ct * |   |              |     |      |                  |     |   |    |   |  |  |  |       |
| D 🖻     | B    | I | <b>⊻ :</b> ≡ | Ξ   | X²   | × <sub>z</sub> ¢ | 8 X | 0 | 25 | ÷ |  |  |  | <br>0 |
|         |      |   |              |     |      |                  |     |   |    |   |  |  |  |       |
|         |      |   |              |     |      |                  |     |   |    |   |  |  |  |       |
|         |      |   |              |     |      |                  |     |   |    |   |  |  |  |       |
|         |      |   |              |     |      |                  |     |   |    |   |  |  |  |       |

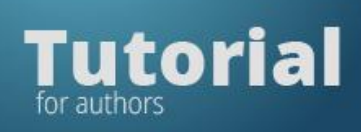

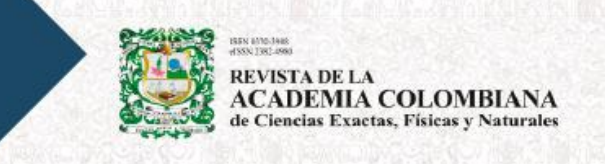

On the **"Add Contributor"** tab, fill out the following information about each of the authors:

- Name, Surname
- Affiliation
- Country
- Email
- ORCID

| Name                  |                          |                              |                         | -               |
|-----------------------|--------------------------|------------------------------|-------------------------|-----------------|
| Given Name *          |                          | Family Name                  |                         | Q               |
|                       |                          |                              |                         |                 |
| How do you preter to  | be addressed? Salutation | is, middle names and suffixe | es can be added here if | you would like. |
| Preferred Public Name | 2                        |                              | v                       |                 |
| Contact               |                          |                              |                         |                 |
| Contact               |                          |                              |                         |                 |
| Email *               |                          |                              |                         |                 |
| Country               |                          |                              |                         |                 |
| country               |                          | ~                            |                         |                 |
| Country *             |                          |                              |                         |                 |
| User Details          |                          |                              |                         |                 |
|                       | See below to requ        | est authenticated ORCID iD   |                         |                 |
| Homepage URL          | ORCID ID                 |                              |                         |                 |
|                       |                          |                              | 0                       |                 |
|                       |                          |                              |                         |                 |

![](_page_10_Picture_0.jpeg)

![](_page_10_Picture_1.jpeg)

Select the "Collaborator author" and click "Main Contact" if he/she is a corresponding author.

![](_page_10_Picture_3.jpeg)

If the author has ORCID select to receive mail and link ID

| ORCID                                                                                                    |
|----------------------------------------------------------------------------------------------------|
| ORCID iD not authenticated! Please request authentication from the contributor.                                            |
| <ul> <li>Send e-mail to request ORCID authorization from contributor</li> <li>Delete ORCID iD and access token!</li> </ul> |

On the "Confirmation" tab, validate that all the files and information entered are correct.

| Submit an Article                                          |                                                                   |                                      |                              |                     |         |
|------------------------------------------------------------|-------------------------------------------------------------------|--------------------------------------|------------------------------|---------------------|---------|
| 1. Start 2. Upload Submiss                                 | sion 3. Enter Metadata                                            | 4. Confirmation                      | 5. Next Steps                |                     |         |
| Your submission has been up<br>before continuing. When you | loaded and is ready to be sent<br>are ready, click "Finish Submi: | t. You may go back to rev<br>ssion". | view and adjust any of the i | nformation you have | entered |
|                                                            |                                                                   |                                      |                              | Finish Submission   | Cancel  |
|                                                            |                                                                   |                                      |                              |                     |         |

Finally, click "Finish Submission".

![](_page_11_Picture_0.jpeg)

![](_page_11_Picture_1.jpeg)

![](_page_11_Picture_2.jpeg)

You can go back to any of the previous steps if you wish.

### "Next steps" tab

Your submission is finished. You will receive an automatic email with the necessary data. You can also access the platform to check your submission.

| ıbmit an     | Article                        |                        |                    |                    |                                     |
|--------------|--------------------------------|------------------------|--------------------|--------------------|-------------------------------------|
| 1. Start     | 2. Upload Submission           | 3. Enter Metadata      | 4. Confirmation    | 5. Next Steps      |                                     |
|              |                                |                        |                    |                    |                                     |
| Subn         | nission comple                 | te                     |                    |                    |                                     |
| Thank y      | /ou for your interest in p     | ublishing with Revist  | a de la Academia C | olombiana de Cier  | ncias Exactas, Físicas y Naturales. |
| What         | Happens Next?                  |                        |                    |                    |                                     |
| The jou      | rnal has been notified o       | f your submission, ar  | nd you've been ema | iled a confirmatio | on for your records. Once the       |
| editor h     | nas reviewed the submis        | sion, they will contac | t you.             |                    |                                     |
| For nov      | v, you can:                    |                        |                    |                    |                                     |
| • <u>R</u> e | eview this submission          |                        |                    |                    |                                     |
| • <u>Cr</u>  | eate a new submission          |                        |                    |                    |                                     |
| • <u>Re</u>  | <u>eturn to your dashboard</u> |                        |                    |                    |                                     |
|              |                                |                        |                    |                    |                                     |
| _            |                                |                        |                    |                    |                                     |